#### start guide appendix

# quick start guide

# table of contents

| Ι | Install the app2                                          |
|---|-----------------------------------------------------------|
| 2 | Log in2                                                   |
| 3 | Make a Note                                               |
| 4 | Create a Team Folder4                                     |
| 5 | Create a Share Note and distribute it in the Team Folder5 |

#### see detailed explanation

- In this manual, explanations are performed using GEMBA Note for Business on iPad (iPad OS 15, landscape orientation). The screen and available functions may differ from your GEMBA Note for Business.
- This manual only introduces basic functions. For detailed operating instructions, see User Manual. User Manual can be referenced from the following locations.
- User Manual: Top right of GEMBA Note for Business screen  $\equiv$  >"User Manual"
- In this manual, screen shots were taken with the upper right of the GEMBA Note for Business screen  $\equiv$  > "System Settings" > "Display Settings" > "Display Labels on Buttons" turned off.
- Please note that if you open a note in GEMBA Note for Business, which is an OS that is different from the OS environment in which the note was created, there may be differences in character feeding and line feed due to font differences. It is solved by using Genno Mincho or Genno Kaku Gothic Font.
- iOS is a trademark or registered trademark of Cisco in the US and other countries and is used under license.
- iPad is a trademark of Apple Inc.
- Windows is a registered trademark or trademark of US Microsoft Corporation in the US and other countries.
- Other company name, product name, etc. are the registered trademarks or trademarks of their respective companies or the trademarks of our company.
- This manual was created by MetaMoJi Co., Ltd. The copyright of this manual belongs to MetaMoJi Co., Ltd.
- The contents of this manual are subject to change without notice.

September 18, 2023 © 2023 MetaMoJi Inc.

## I Install the app

### 1. Install GEMBA Note for Business 6

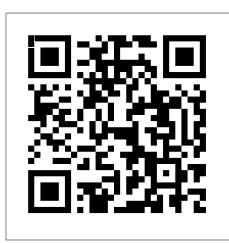

**GEMBA** Note Website

- You can also install from the store. Open the store app for each OS, enter "metamoji" in the search field, and search.Select and install "GEMBA Note for Business 6".
- If use of the "Microsoft Store" is restricted witthin the company, a method called side-loadiong can be used to install directly on the computer without going the "Microsoft Store".

4. Enter the "Organization ID" "User

ID"2 "Password"3

and press [Login]

\*2 Your Organization ID is saved once you log in. Thereafter, when logging in with the same device. it is not neces-

sary to enter the Organization ID. \*3 Contact the administrator for ID and

User ID Mia

password.

Ó

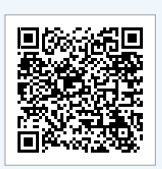

3. Add organization

server URL"

with the "organization ID" and "the

Add Organization

Server URL (When using the on-premises version, please set the URL.) >

## 2 Log in

1. Tap "GEMBA Note 6"<sup>--</sup> to start it

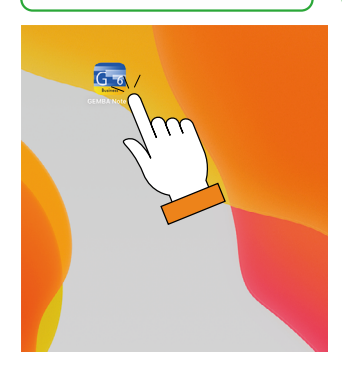

2. Select the login method

Here, press [Login with User ID and Password].

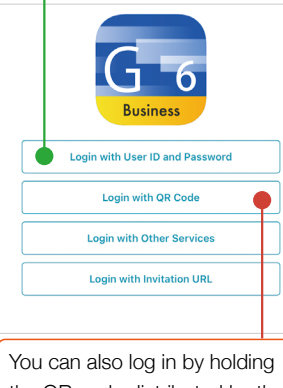

the QR code distributed by the administarator over the camera.

\*1 For Windows version, click [Start] > [GEMBA Note for Select Business 6].

GEMBA Note for Business starts and the Notes List is displayed.

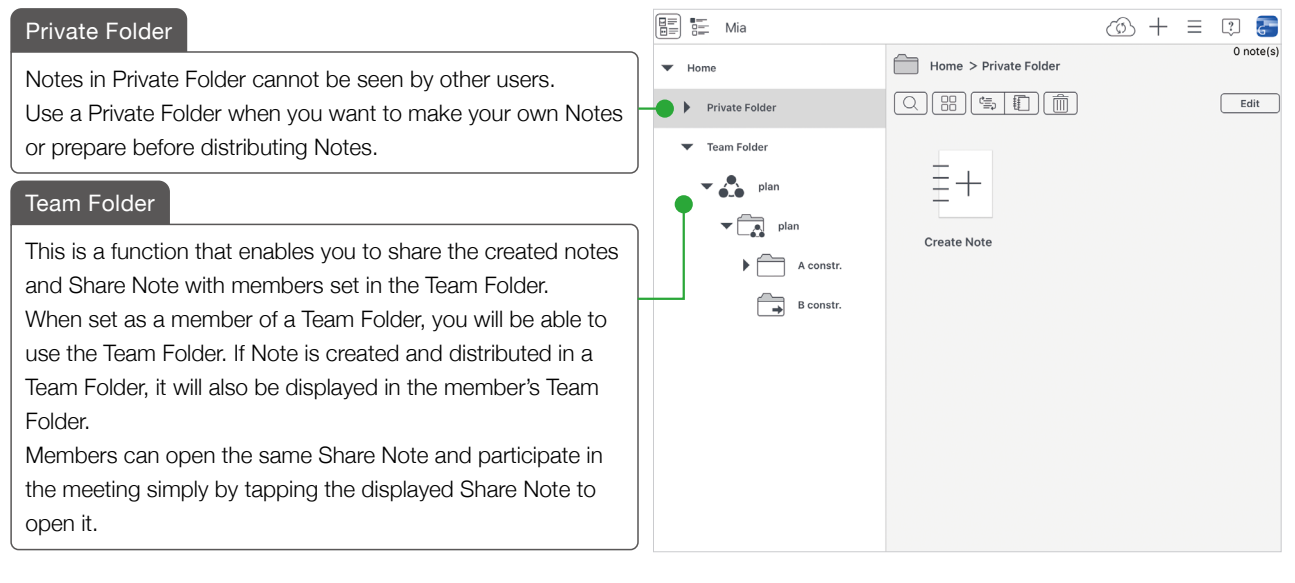

## 3 Make a Note

#### 1. Tap "Private Folder" and "Create Note"

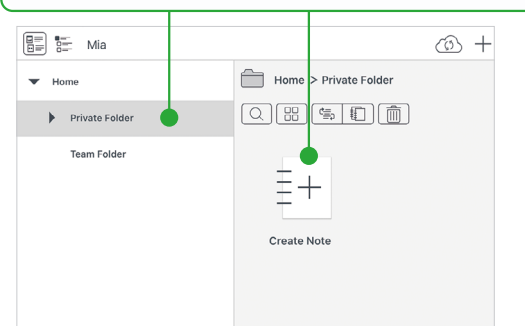

## 2. Select and tap a Note

|                        | Enter the title of the Note |                       |                        |  |
|------------------------|-----------------------------|-----------------------|------------------------|--|
| Close                  | Create                      | Note                  |                        |  |
| Paper Template Note    | Template                    |                       |                        |  |
| Title                  |                             | •                     | Note                   |  |
| Search                 |                             |                       |                        |  |
| Basic Templates        | @                           | 0                     | 0                      |  |
| Dated plain - portrait | Dated plain - landscape     | Dated grid - portrait | Dated grid - landscape |  |
| 0                      | 0                           |                       | 0                      |  |

A new Note is displayed and the Note Edit Screen is displayed.

Edit your Note by adding photos or writing with a pen. Note created with GEMBA Note for Business are saved automatically. It is securely stored in the MetaMoJi Cloud and can be accessed from anywhere.

Display the Notes List with 🗁 >"Back to Notes List"

Add Shape , Add Photo , Add Video , etc.

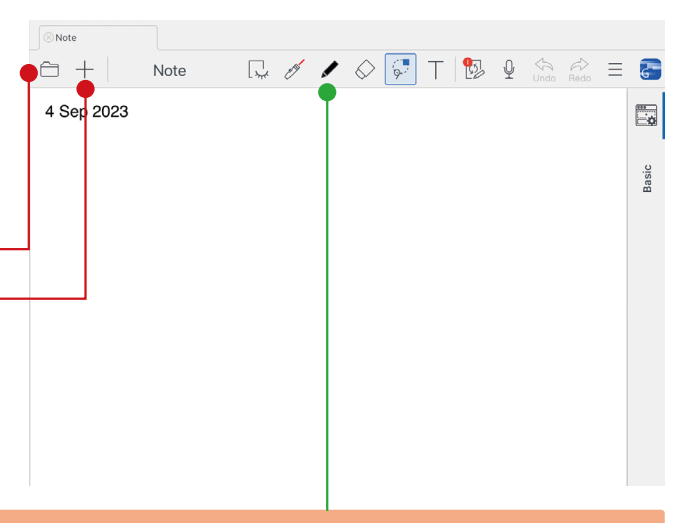

## Six modes of note editing screen

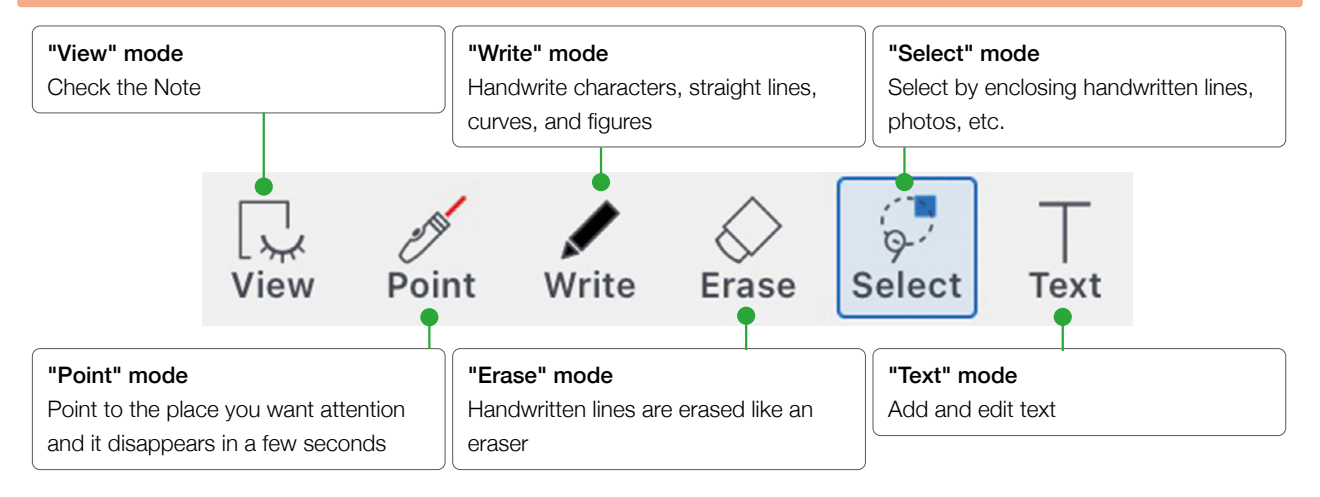

- Press each mode again to select colors and modes.
- In this manual, some screen shots were taken with the upper right of the GEMBA Note for Business screen ≡ > "System Settings" > Display Settings" > "Display Labels on Buttons" turned off.

## 4 Create a Team Folder

Create a Team Folder. Team Folder members can share notes and contents. Members can be added to each Team Folder, and permissions to operate the Team Folder can be set.

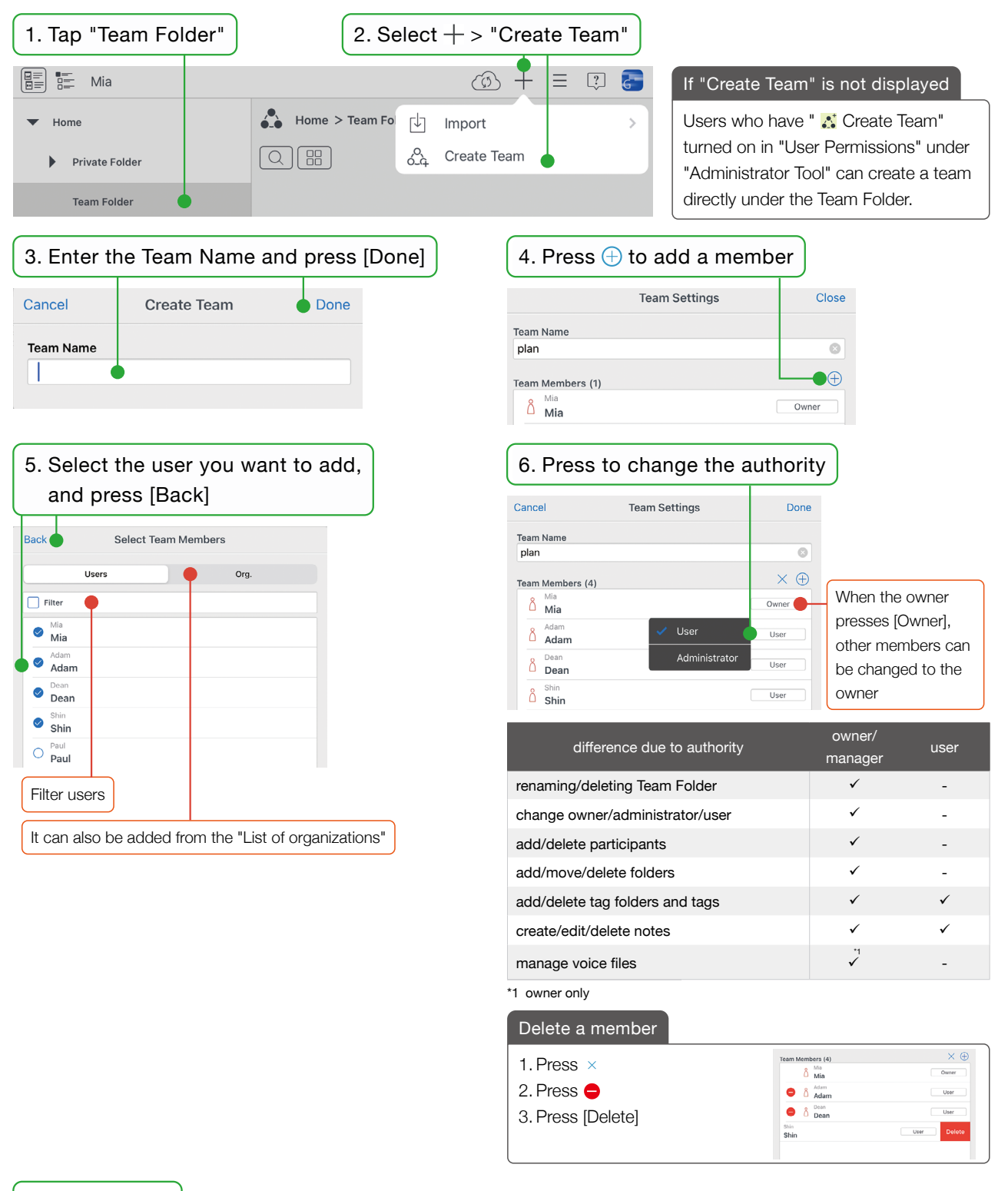

#### 7. Press [Done]

#### Reflect on other members

Team Folder settings are shared via MetaMoJi Cloud. Therefore, in order for changes and deletions to be reflected on the devices of other members, synchronized by pressing (), and the Team Folder is displayed on the screen of the added member.

#### A Team is created.

| Mia                                                                |                                                                                                    |                                                                                                    | @ + ≡                                 | : 🕄 🔚       | Create Folder                                                                                                    |
|--------------------------------------------------------------------|----------------------------------------------------------------------------------------------------|----------------------------------------------------------------------------------------------------|---------------------------------------|-------------|----------------------------------------------------------------------------------------------------|
| Home<br>Private Folder<br>Team Folder<br>Plan<br>Plan<br>A constr. | Home > Team Folder > pla<br>Home > Team Folder > pla<br>Home > Team Folder > pla<br>Home > Team Folder<br>Home > Team Folder | an > plan                                                                                                    | Create Note Import Tags Create Folder | >           | You can create multiple folders with dif-<br>ferent access rights in one team folder.<br>1. Tap the Team Folder.<br>2. Select + > "Create Folder". |
| past informative                                                   | grandchild folder                                                                                                    |                                                                                                    |                                       |             | *1 A child folder can be created by a user with owner/<br>administrator authority for the parent folder.                                           |
| <ul> <li>1 1 1 1 1 1 1 1 1 1 1 1 1 1 1 1 1 1 1</li></ul>           |                                                                                                    | <ul> <li>Is displayed in color when it is set as the owner/manager.</li> <li>Is displayed when it is set as the</li> </ul> |                                       | n it is set | If the access rights are different from<br>those of the parent folder, is is<br>displayed like a arrow.                                            |

## 5 Create a Share Note and distribute it in the Team Folder

When loading a PDF, etc. and selecting [Yes] in "Create a new share note?" , operate from "3.".

user.

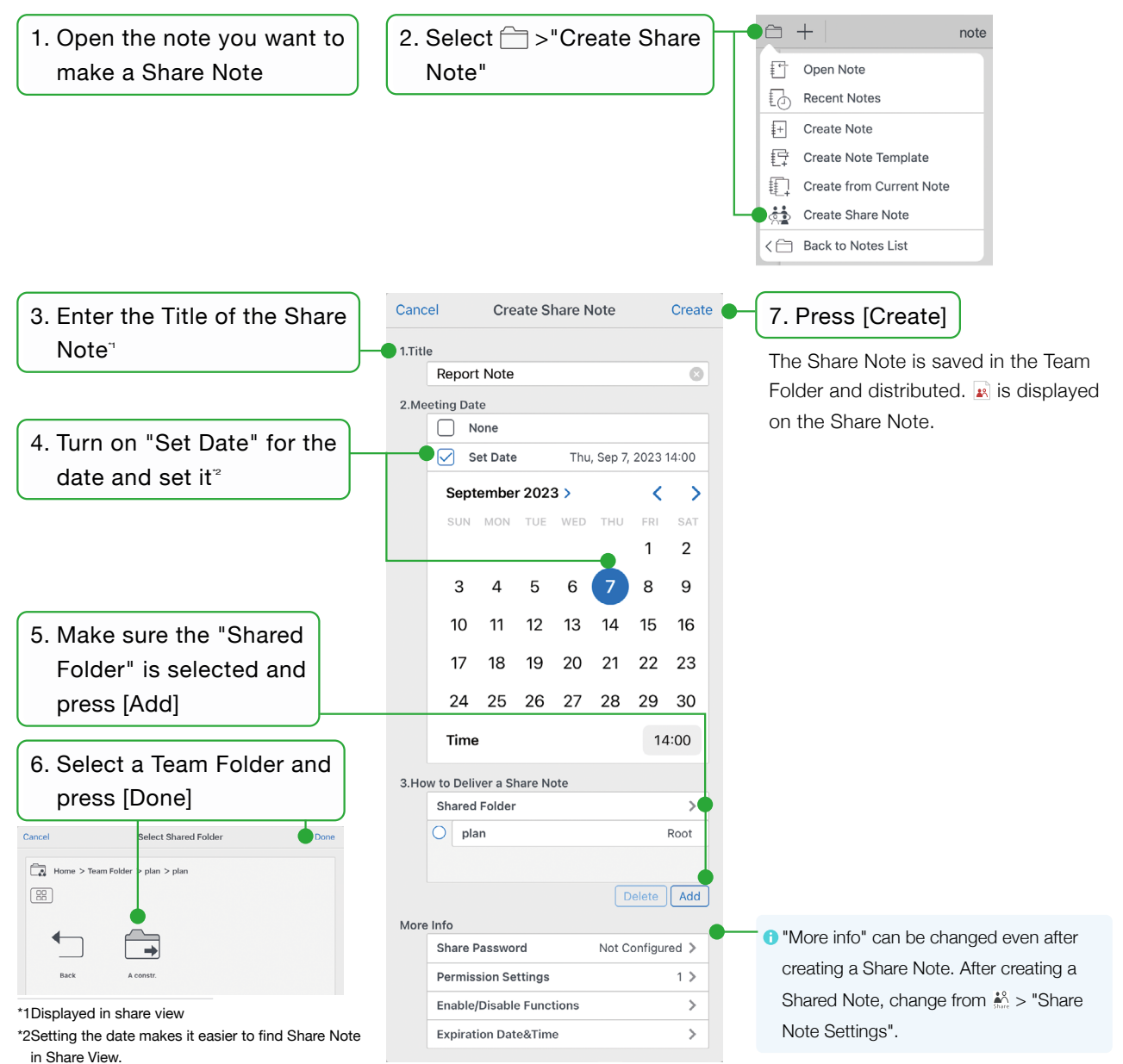